# GESTIÓN DE PROGRAMAS DE INSPECCIÓN: Programas de Inspección

Inspección/Plan Inspección/Programas inspección

Desde la opción de *"Gestión de Programas de inspección"* se gestionara todo lo relativo a los diferentes programas de inspección. Desde él se pueden consultar los diferentes tipos de programas, generar nuevos o eliminar aquellos que no tienen órdenes de trabajo asociadas.

Al seleccionar, en Inspección, Plan Inspección, Programas inspección, saldrá la pantalla de búsqueda con los siguientes filtros opcionales:

|      | Program  | as Inspección |                  |                                                            | ×    |
|------|----------|---------------|------------------|------------------------------------------------------------|------|
| Nº₽  | rograma  | Ejercicio D   | escripción       | Tipo programa                                              |      |
|      |          | 2007 🗾 🗌      |                  | <b>_</b>                                                   |      |
| Actu | iario    |               |                  |                                                            |      |
|      |          |               | -                |                                                            |      |
|      |          |               |                  |                                                            |      |
| V    | Opciones | 5             |                  | 😫 🕜 Alta 🛛 🖉 Buscar 🌫 Impr                                 | imir |
|      | N° .     | EJERCICIO     | FECHA CREACIÓN . | PROGRAMA                                                   | C    |
| ×    | 1        | 2007          | 16/02/2006       | PROGRAMA Nº 1 TASA RECOGIDA BASURA TODA LA CIUDAD          | CC   |
|      | 2        | 2007          | 16/02/2006       | PROGRAMA Nº 2 TASA PUERTAS COCHERAS TODA LA CIUDAD         | CC   |
|      | 3        | 2007          | 16/02/2006       | PROGRAMA Nº 3 ICIO ROTULOS COMERCIALES TODA LA CIUDAD      | CC   |
|      | 4        | 2007          | 16/02/2006       | PROGRAMA Nº 4 TRIBUTOS PÓLIGONOS MONTALVO Y TORMES         | IN   |
| 11   | 5        | 2007          | 16/02/2006       | PROGRAMA Nº 5 TRIBUTOS GRANDES CENTROS COMERCIALES         | IN   |
|      | 6        | 2007          | 16/02/2006       | PROGRAMA Nº 6 PROMOTORES INMOBILIARIOS                     | IN   |
|      | 7        | 2007          | 16/02/2006       | PROGRAMA Nº 7 PROGRAMA HOSTELERIA                          | IN   |
|      | 8        | 2007          | 16/02/2006       | PROGRAMA Nº 8 REGULARIZACIONES GESTIÓN TRIBUTARIA          | CC   |
|      | 9        | 2007          | 16/02/2006       | PROGRAMA Nº 9 COMPROBACIÓN BENEFICIOS FISCALES             | CC   |
|      | 10       | 2007          | 16/02/2006       | PROGRAMA Nº 10 COMPROBACIÓN FALLIDOS 2005                  | IN   |
|      | 11       | 2007          | 16/02/2006       | PROGRAMA № 11 OBRAS MENORES                                | CC   |
|      | 12       | 2007          | 16/02/2006       | PROGRAMA Nº 12 OCUPACIONES V. PÚBLICA NUEVAS EDIFICACIONES | CC   |
|      | 13       | 2007          | 16/02/2006       | PROGRAMA Nº 13 TRASMISIONES INMOBILIARIAS                  | IN   |
|      | 14       | 2007          | 16/02/2006       | PROGRAMA Nº 14 ICIO NUEVAS EDIFICACIONES                   | IN   |
|      | 15       | 2007          | 16/02/2006       | PROGRAMA Nº 15 IBI URBANA NUEVOS SECTORES                  | CC   |
|      | 16       | 2007          | 17/10/2007       | PRUEBA                                                     | CC   |
|      |          |               |                  |                                                            |      |
|      |          |               |                  |                                                            |      |
|      |          |               |                  |                                                            |      |
|      |          |               |                  |                                                            |      |
|      |          |               |                  |                                                            |      |
| •    | 1        |               |                  |                                                            |      |
|      | 16       | 16 Terminado. |                  |                                                            | 0    |

La pantalla de búsqueda contendrá los siguientes filtros opcionales:

Nº Programa: para poder filtrar por número de programa.
Ejercicio: para poder filtrar por el ejercicio del programa.
Descripción: filtro de descripción de programa.
Tipo Programa: filtro tipo de programa, puede ser: Comprobación o Inspección
Actuario: para poder filtrar por los diferentes actuarios que existen.

Desde la pantalla de búsqueda muestra todos los registros que componen los diferentes programas de inspección, consta de los siguientes campos:

Nº: Número de programa al que pertenece el registro
Ejercicio: Ejercicio del registro mostrado.
Fecha Creación: Fecha de creación del programa.
Programa: Descripción o nombre del programa de inspección.
Clase Programa: Puede ser de comprobación o de inspección.
Actuario: Fecha de variación del registro en el Ayuntamiento.
Usuario Tramitador: Usuario tramitador del programa.

Pulsando el Botón derecho del ratón, tendremos las siguientes opciones:

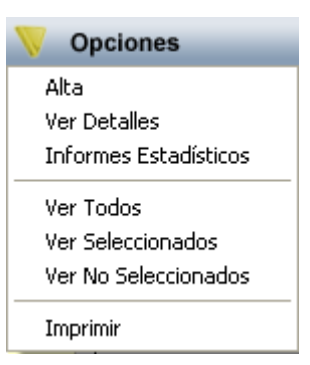

**Alta:** a través de esta opción se crear un nuevo programa de inspección. La ventana para dar un alta de un programa consta de varias pestañas:

- General
- Tributos
- Usuarios Tramitadores

| 📅 Destalles Programa Inspección                                                           |            | ×     |
|-------------------------------------------------------------------------------------------|------------|-------|
| General Tributos Usuarios Tramitadores                                                    |            |       |
| Nº Ejercicio F. Alta Usuario Creación<br>17 2007 23/10/2007 Admin<br>Descripción Programa |            |       |
| Actuario Asignado<br>EST<br>Tramitador Genérico                                           |            |       |
| ANGL                                                                                      | •          |       |
| Clase prog. Usuario Modificación                                                          |            |       |
| F. Modificación                                                                           |            |       |
|                                                                                           | 🕞 Grabar 🚺 | Salir |

La primera pestaña es desde donde se pueden indicar los datos genéricos del plan de inspección que se esta generando.

Nº: Número de programa de inspección, lo asigna automáticamente el programa.

Ejercicio: Ejercicio del plan de inspección, lo asigna automáticamente el programa.

F. Alta: Fecha de alta del plan de inspección, lo asigna automáticamente el programa.

**Usuario Creación:** Usuario de creación del programa de inspección, lo asigna automáticamente el programa.

**Descripción de Programa:** Descripción del programa de inspección, este campo lo tiene que rellenar el usuario.

Actuario Asignado: Actuario asignado al programa de inspección.

Tramitador Genérico: Tramitador genérico asignado al programa de inspección.

Clase prog.: Clase de programa de inspección, puede ser: Inspección ó Comprobación.

**Usuario Modificación;** Usuario de modificación del programa de inspección, lo asigna automáticamente el programa.

**F. Modificación:** Fecha de Modificación del plan de inspección, lo asigna automáticamente el programa.

La segunda pestaña es desde donde se indican los tributos que componen el plan de inspección:

| Destalles Programa        | Inspección                             | ×     |
|---------------------------|----------------------------------------|-------|
| General Tributos Usuarios | Tramitadores                           |       |
| _                         |                                        |       |
| SELECCIONADO              | NOMBRE                                 | -     |
|                           | APERTURAS DE CALICATAS O ZANJAS        |       |
| ✓                         | APROVECHAMIENTO ESP. DEL DOMINIO       |       |
|                           | AUTOTAXIS Y VEHICULOS ALQUILER         |       |
|                           | BIENES INMUEBLES                       |       |
|                           | CANON EXPL. CAFETERÍAS                 |       |
|                           | CANON PUBLICIDAD ESTATICA              |       |
|                           | COMPENSACIÓN RECOGIDA                  |       |
|                           | CONCESIÓN APARCAMIENTOS                |       |
|                           | CONSTRUCCIÓN, INSTAL. Y OBRAS          |       |
|                           | DEPURACIÓN AGUAS RESIDUALES MUNICIPIOS |       |
| ✓                         | DESCALIF. VIVIENDAS VPO                |       |
|                           | DOCUMENTOS ADMINISTRATIVOS             |       |
|                           | ENTRADAS DE VEHICULOS                  | -     |
| •                         |                                        | •     |
| 50 50                     |                                        |       |
|                           | 🕞 Grabar 🔽                             | Salir |

Se seleccionará mediante la columna seleccionado los tributos que componen el plan que se esta creando.

| <u>.</u> | Destalles Programa     | Inspección                   |                   |       |
|----------|------------------------|------------------------------|-------------------|-------|
| Gene     | eral Tributos Usuarios | Tramitadores                 |                   |       |
|          |                        |                              |                   |       |
|          | SELECCIONADO           | USUARIO                      | CLAVE             |       |
| •        |                        | ANGELTA MANZANG SÁNDHEZ      | ANG8.             |       |
|          |                        | ALPRILANC MARIN RCORDURZ     | 5.15              |       |
|          |                        | A TRAM CCA TARE SUC RAP      | K.K88             |       |
|          |                        | esperanza praje martin       | અર્થ ડુલ્પ્યું    |       |
|          |                        | esther fernance/ce alectra   | 2 S * 202         |       |
|          |                        | PLOPENDO MARIN GONZÁLEZ      | Det NC            |       |
|          |                        | SERAPCO VELAZOLEZ ORIACO     | Gerardo           |       |
|          |                        | LOADUN SARCA LORY Z          | 3. N              |       |
|          |                        | LOSE PERNANCEZ TOLENTING     | કાર્યું કાર્યું 🔨 |       |
|          |                        |                              | Def MA            |       |
|          |                        | <b>a</b> n serrand derem     | \$                |       |
|          |                        | MARIANO LOSE SANDHEZ GLESIAS | Mar and           |       |
|          |                        | Neves "Amames perc/          | N 8 V8 S          |       |
|          |                        | REMOCINERNANCEZ SLESAS       | 98 M G            |       |
| 1        | 4 14                   |                              |                   | 0     |
|          |                        |                              | 딝 Grabar 🚺        | Salir |

En la tercera pestaña se especificarán los usuarios tramitadores, por defecto aparece marcado el seleccionado en la primera pestaña.

Una vez se hayan rellenado todos los datos pulsando el botón de Aceptar se crea el programa de inspección.

**Ver Detalles:** a través de esta opción se puede consultar los datos de un programa de inspección pudiendo modificarlos o darlos de baja si fuera oportuno. El funcionamiento de la ventana es similar a la de Alta con la diferencia de que aparece el botón de Baja.

| 📅 Destalles Programa Inspección                                 | ×    |
|-----------------------------------------------------------------|------|
| General Tributos Usuarios Tramitadores                          |      |
| Nº Ejercicio F. Alta Usuario Creación   7 2007 16/02/2006 DAGER |      |
| Descripción Programa<br>PROGRAMA Nº 7 PROGRAMA HOSTELERIA       |      |
|                                                                 |      |
|                                                                 |      |
| ANGELITA MANZANO SÁNCHEZ                                        |      |
| Clase prog. Usuario Modificación<br>Investigación 🔽 oager       |      |
| F. Modificación<br>23/01/2007                                   |      |
|                                                                 |      |
| 📕 Baja 🛛 📮 Srabar                                               | alir |

**Informes Estadísticos:** a través de esta opción se pueden generar una serie de listados, que muestran estadísticas sobre los distintos trámites y operaciones que se realizan en Inspección. Al seleccionar esta opción se mostrará la pantalla de búsqueda con los siguientes filtros opcionales:

| Estadísticas Inspección                                                                          |                                   |
|--------------------------------------------------------------------------------------------------|-----------------------------------|
| Desde Fecha<br>Hasta Fecha<br>Desde Programa<br>Hasta Programa<br>Desde Usuario<br>Hasta Usuario |                                   |
| Desde Unidad Actuación                                                                           | ~                                 |
| Hasta Unidad Actuación                                                                           | ~                                 |
| Estado                                                                                           | ×                                 |
| Tipo Listado                                                                                     | Nº01: Diligencias de comprobación |
|                                                                                                  | A Acasta A Constant               |

Desde / Hasta Fecha: Permite buscar registros dentro del límite de las fechas marcadas.

**Desde/Hasta Programa:** Desde/Hasta Usuario Desde/Hasta Unidad de Actuación Estado: Todos, pendientes ó finalizados.

Tipo Listado: Menú desplegable para seleccionar el informe estadístico que se quiere visualizar.

| Tipo Listado | Nº01: Diligencias de comprobación                            | -     |
|--------------|--------------------------------------------------------------|-------|
|              | Nº01: Diligencias de comprobación                            | ~     |
|              | Nº02: Diligencias de comprobación por usuario                |       |
|              | Nº03: Ordenes de trabajo                                     | =     |
|              | Nº04: Ordenes de trabajo por usuario                         |       |
|              | Nº05: Liquidaciones practicadas inspección                   |       |
|              | Nº06: Liquidaciones practicadas inspección. Baja             |       |
|              | Nº07: Liquidaciones practicadas inspección por usuario       | 10000 |
|              | Nº08: Liquidaciones practicadas inspección por usuario. Baja | ~     |

Nº01: Diligencias de comprobación.

Nº02: Diligencias de comprobación por usuario.

- Nº03: Órdenes de trabajo.
- Nº04: Órdenes de trabajo por usuario.

Nº05: Liquidaciones practicadas inspección.

Nº06: Liquidaciones practicadas inspección. Baja.

Nº07: Liquidaciones practicadas inspección por usuario.

Nº08: Liquidaciones practicadas inspección por usuario. Baja.

Nº09: Diligencias de inspección.

Nº10: Desarrollo plan inspección por partida presupuestaria.

Nº11: Estadística liquidaciones practicadas inspección por usuario.

Nº12: Diligencias de inspección por usuario tramitador.

Nº13: Estadística diligencias de comprobación.

Nº14: Estadística de programas de inspección.

Nº15: Estadística programas inspección por usuario.

- Nº16: Liquidaciones de inspección sin asignar a ningún programa.
- Nº17: Estadística de programas de inspección.

Contenido de los informes:

Página 1 de 2 Fecha: 24/10/2007 Hora: 11:19:03

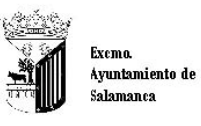

Organismo Autónomo de Gestión Económica y Recaudación

### DILIGENCIAS DE COMPROBACIÓN POR PROGRAMA

| Límites | Desde      | Hasta      |
|---------|------------|------------|
| Fecha   | 36/06/2007 | 24/10/2007 |
| -       |            |            |

N%Ejercicio: 0004/2007 Descripción: PROGRAMA Nº 4 TRIBUTOS PÓLIGONOS

| Usuario Diligencia Comprobación                                   | N° Diligencia    | s % Total                                                    |
|-------------------------------------------------------------------|------------------|--------------------------------------------------------------|
| ENRIQUE<br>FLORENCIO<br>JOAQUIN<br>JOSE<br>JOSE<br>JOSE<br>NIEVES | 7<br>2<br>3<br>3 | 1 71,36<br>3 23,12<br>0 20,10<br>6 36,18<br>2 2,01<br>1 1,01 |
|                                                                   | Total: 15        | 3 38,44                                                      |
| Nº/Ejercicio: 0007/2007<br>Descripción: PROGRAMA Nº 7 PROGRAMA    |                  |                                                              |
| Usuario Diligencia Comprobación                                   | Nº Diligencia    | s % Total                                                    |
| JULIÁN                                                            | 5                | 2 91,46                                                      |

| encia Comprobación | N° Diligencia | is % Total |
|--------------------|---------------|------------|
|                    |               | 2 91,46    |
|                    | Total: 5      | 2 13,07    |
|                    | -             |            |

Página 1 de 2 Fecha: 24/10/2007 Hora: 11:16:35

Página 1 de 2 Fecha: 24/10/2007 Hora: 11:22:55

| W. Carlos |                 |
|-----------|-----------------|
|           | Exemo.          |
| -31       | Ayuntamiento de |
| 1111      | Salamanca       |

ónomo de Gestión Económica y Recaudación Orga

#### DILIGENCIAS DE COMPROBACIÓN POR USUARIO

| Límites | Desde      | Hasta      |
|---------|------------|------------|
| Fecha   | 36/06/2007 | 24/10/2007 |
|         |            |            |

| Usuario: El                         | RIQUE                                                                                                    |        |                |                      |
|-------------------------------------|----------------------------------------------------------------------------------------------------|--------|----------------|----------------------|
| N%Ejercicio                         | Descripción                                                                                                    |        | Nº Diligencias | % Total              |
| 0004/2007<br>0012/2007              | PROGRAMA Nº 4 TRIBUTOS PÓLIGONOS MONTALVO Y TORMES<br>PROGRAMA Nº 12 OCUPACIONES V. PÚBLICA NUEVAS EDIFICACIONES                                                   | 10     | 71<br>26       | 17,84<br>6,53        |
|                                     |                                                                                                    | Total: | 97             | 24,37                |
| Usuario: ES                         | STHER                                                                                                    |        |                |                      |
| N%Ejercicio                         | Descripción                                                                                                    |        | Nº Diligencias | % Total              |
| 0011/2007                           | PROGRAMA Nº 11 OBRAS MENORES                                                                                                    |        | 1              | 0,25                 |
|                                     |                                                                                                    | Total: | 1              | 0,25                 |
| Usuario: Fl                         | ORENCIO                                                                                                    |        |                |                      |
| N%Ejercicio                         | Descripción                                                                                                    |        | Nº Diligencias | % Total              |
| 0004/2007<br>0008/2007<br>0012/2007 | PROGRAMA № 4 TRIBUTOS PÓLIGONOS MONTALVO Y TORMES<br>PROGRAMA № 8 REGULÁRIZACIONES GESTION TRIBUTARIA<br>PROGRAMA № 12 OCUPACIONES V. PÚBLICA NUEVAS EDIFICACIONES |        | 23<br>18<br>21 | 5,78<br>4,52<br>5,28 |
|                                     |                                                                                                    | Total: | 62             | 15,58                |

| Exemo.<br>Ayuntamiento de<br>Salamanca | Organismo Autónomo de Gestión Económica y<br>Rec audación |
|----------------------------------------|-----------------------------------------------------------|
| saconcurra                             |                                                           |

#### ÓRDENES DE TRABAJO

<u>Límites <u>Desde</u> <u>Hasta</u> Fecha <u>D6/06/2007</u> 24/10/2007</u>

| Usuario Creación Orden                                                             | Usuario Asignación Orden                                                      | Usuario Asignación Orden |                                      |                                                |
|------------------------------------------------------------------------------------|-------------------------------------------------------------------------------|--------------------------|--------------------------------------|------------------------------------------------|
| ADMINISTRADOR                                                                      | ANGELI                                                                        |                          | 1                                    | 0,1-                                           |
|                                                                                    |                                                                               | Total Usuario Creación:  | 1                                    | 0,14                                           |
| Nº/Ejercicio: 0004/2007                                                            |                                                                               |                          |                                      |                                                |
| Descripcion: PROGRAMA Nº 4 TRIBU                                                   | TOS DOLICONOS MONTALVO V TODMES                                               |                          |                                      |                                                |
|                                                                                    | TOS FOLIGONOS MONTALVO T TORMES                                               |                          |                                      |                                                |
| Usuario Creación Orden                                                             | Usuario Asignación Orden                                                      |                          | № Órdenes                            | % Tota                                         |
| Usuario Creación Orden                                                             | Usuario Asignación Orden<br>ENRIQUE                                           |                          | № Órdenes<br>43                      | % Tota<br>5,88                                 |
| Usuario Creación Orden<br>NIEVES<br>NIEVES                                         | Usuario Asignación Orden<br>ENRIQUE<br>FLORENCIO                              |                          | № Órdenes<br>43<br>2                 | % Tota<br>5,86<br>0,23                         |
| Usuario Creación Orden<br>NIEVES<br>NIEVES<br>NIEVES                               | Usuario Asignación Orden<br>ENRIQUE<br>FLORENCIO<br>JOAQUÍN                   |                          | № Órdenes<br>43<br>2<br>17           | % Tota<br>5,86<br>0,21<br>2,30                 |
| Usuario Creación Orden<br>NIEVES<br>NIEVES<br>NIEVES<br>NIEVES<br>NIEVES           | Usuario Asignación Orden<br>ENRIQUE<br>FLORENCIO<br>JOAQUÍN<br>JOSE           |                          | № Órdenes<br>43<br>2<br>17<br>9      | % Tota<br>5,8<br>0,2<br>2,3<br>1,2             |
| Usuario Creación Orden<br>NIEVES<br>NIEVES<br>NIEVES<br>NIEVES<br>NIEVES<br>NIEVES | Usuario Asignación Orden<br>ENRIQUE<br>FLORENCIO<br>JOAQUÍN<br>JOSE<br>NIEVES |                          | № Órdenes<br>43<br>2<br>17<br>9<br>1 | % Tota<br>5,86<br>0,21<br>2,33<br>1,21<br>0,14 |

Página 1 de 1 Fecha: 24/10/2007 Hora: 11:26:34

Página 1 de 10 Fecha: 24/10/2007 Hora: 11:28:33

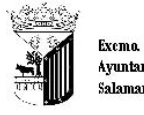

Ayuntamiento de Salamanca

Organismo Autónomo de Gestión Económica y Recaudación

#### ÓRDENES DE TRABAJO POR USUARIO

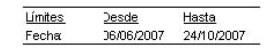

#### Usuario Creación Orden: ADMINISTRADOR

| Usuario Asignación Orden | №Ór    | denes | % Total |
|--------------------------|--------|-------|---------|
| ANGELITA                 |        | 1     | 0,14    |
| AURELIANO                |        | 1     | 0,14    |
|                          | Total: | 2     | 0,27    |
|                          |        |       |         |

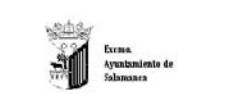

uica y Rocaudación

#### LIQUIDACIONES PRACTICADAS INSPECCIÓN

Unites 2essis Hasta Fecha 36/06/2007 24/10/2007

#### Tributo/Tasse BIENES INMUEBLES

| Liquidación | Período | WERE   | Apelidos, Nontre / Razón Social | Expediente | Usuario Creación | F. Creación | Cuota Base | R. Prov.  | IVA | 1. Demora       | imp. Total |
|-------------|---------|--------|---------------------------------|------------|------------------|-------------|------------|-----------|-----|-----------------|------------|
| 8750        | 2007    | 2725L  | GONZALEZ                        | 223        | NIEVES           | 2405/2207   | 367,70     | 111111111 |     | 1.1.1.1.1.1.1.1 | 367,70     |
| 0783        | 2007    | 27251  | GONZALEZ                        | 222        | NIEVER           | 2466/2007   | 63,76      |           |     |                 | 63,75      |
| 0780        | 2207    | 09952  | SANCHEZ                         | 222        | NIEVES           | 05/06/2007  | 94,28      |           |     |                 | 94,28      |
| 0750        | 2007    | 8130 Y | 0.0MEZ                          | 200        | ESTHER           | 14/06/2007  | 582,04     |           |     |                 | 582.04     |
| 0760        | 2007    | 22528  | DIOS                            | 256        | ESTHER           | 14/06/2007  | 328,59     |           |     |                 | 326,59     |
| 0760        | 2007    | 747000 | MORENO                          | 238        | GERARDO          | 15/06/2007  | 44.00      |           |     |                 | 44,00      |
| 0760        | 2007    | 03402  | RINAS                           | 256        | GERARDI          | 15.06/2007  | 173,60     |           |     |                 | 173,68     |
| 0760        | 2007    | 002514 | JIMENEZ                         | 226        | GERARDO          | 15/06/2007  | 405,04     |           |     |                 | 400,84     |
| 0760        | 2007    | 5216C  | HERNANDEZ                       | 238        | ESTHER           | 19/06/2007  | 929,55     |           |     |                 | 109,55     |
| 0760        | 2907    | 5216C  | HERNANDE?                       | 236        | GERARDO          | 19/06/2007  | 109,55     |           |     |                 | 109,55     |
| 0760        | 3907    | 95818  | RENTAS                          | 238        | GERARDO          | 18/06/2007  | 28,32      |           |     |                 | 28.32      |
| 0760        | 2007    | 05475  | GONZALEZ                        | 238        | GERARDO          | 20.06/2007  | 29,62      |           |     |                 | 29,62      |
| 0790        | 2907    | 80774  | LADERO                          | 238        | GERARDO          | 20/06/2007  | 17,88      |           |     |                 | 17,88      |

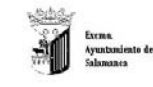

no de Gestión Económica y Recaudación

#### LIQUIDACIONES DE BAJA

Lindez Jessie Hasta Fecha 31403/2007 24/10/2007

| Tributo/Tax                  | FNTDA                        | DAS OF VE                           | ICULOS                                |                      |                          |                                      |                                                      |                                   |          |      |           |                                  |
|------------------------------|------------------------------|-------------------------------------|---------------------------------------|----------------------|--------------------------|--------------------------------------|------------------------------------------------------|-----------------------------------|----------|------|-----------|----------------------------------|
| Liquidación                  | Período                      | WFICE                               | Apelidos                              | Nontre /Razón Social | Expediente               | Usuario Creación                     | F. Creación                                          | Cuota Base                        | R. Prov. | IVA. | I. Demora | Imp. Total                       |
| 0760<br>0750<br>0750<br>0750 | 3007<br>2007<br>2007<br>2007 | 489998;<br>6770 V<br>54178<br>70105 | MARTIN<br>LADAJOS<br>CUESTA<br>TORRES |                      | 200<br>202<br>127<br>208 | JULIÁN<br>NIEVES<br>JULIÁN<br>REMOIO | 21.62/2007<br>27.62/2007<br>26.62/2007<br>18.63/2007 | 86,81<br>65,01<br>60,01<br>101,00 |          |      |           | 96,81<br>96,01<br>96,01<br>96,01 |
|                              |                              |                                     |                                       | Total ributo/Taba 4  |                          | %Liquidaciones 4,64                  |                                                      | 452,00                            |          |      |           | 452,01                           |
| Tributo/Tas                  | E LLV.T.                     | N.U.                                |                                       |                      |                          |                                      |                                                      |                                   |          |      |           |                                  |
| Liquidación                  | Período                      | WAF                                 | Apellidos                             | Nombre /Razón Social | Expediente               | Usuario Creación                     | F. Creación                                          | Cuote Base                        | R. Prov. | IVA  | I. Demora | imp. Total                       |
| 0766                         | 2007                         | 2077                                | PRIETO                                |                      | 22241                    | NIEVES                               | 3404/2007                                            | 105,51                            |          |      |           | 105,51                           |
|                              |                              |                                     |                                       | Total ritedo/Tana a  |                          | % Liquidaciones 1 pt                 |                                                      | 185.51                            |          |      |           | 105.5                            |

Página 1 de 48 Fecha: 24/10/2007 Hona: 12.06:05

Página 1 de 4 Fecha: 24/10/2007 Hora: 12:02:45

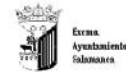

0.

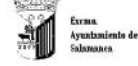

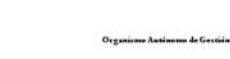

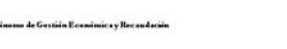

LIQUIDACIONES PRACTICADAS INSPECCIÓN POR USUARIO

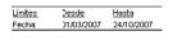

| UBURKE ESTHER FERHANDEZ DE ALEGRIA |         |      |                                   |            |                  |             |            |          |     |           |            |
|------------------------------------|---------|------|-----------------------------------|------------|------------------|-------------|------------|----------|-----|-----------|------------|
| Liquidación                        | Periodo | VECE | Apellidos, Nonibre / Razón Social | Expediente | Tributo/Tese     | F. Creación | Cuota Base | R. Prov. | IVA | 1. Demore | Imp. Total |
| 0750                               | 2007    | 3717 |                                   | 200        | LEVT.N.U.        | 06/03/2007  | 09,15      |          |     | 6,92      | 96.07      |
| 0700                               | 2007    | 8593 | CAREONES                          | 178        | EVENES INMUEBLES | 07/03/2007  | 633,77     |          |     |           | 633.77     |
| 0760                               | 2007    | 8593 | CARBONES                          | 178        | BIENES INMUEBLES | 07/03/2007  | 935,45     |          |     |           | 925,45     |
| 0760                               | 2007    | 0717 |                                   | 200        | LEVENIE          | 09/03/2007  | 00,12      |          |     | 6,63      | 94,95      |
| 0760                               | 2007    | 8181 | PRD                               | 198        | LEVERNU.         | 09/03/2007  | 293,24     |          |     | 32,74     | 325.98     |
| 0760                               | 2007    | 8181 | PRD                               | 198        | LEVELNU.         | DB/03/2007  | 48,70      |          |     | 5,44      | 64.14      |
| 0760                               | 2007    | 8181 | PRO                               | 198        | LEVENU.          | 00/03/2007  | 84,64      |          |     | 9,45      | 94,09      |
| 0700                               | 2007    | 3181 | PRO                               | 108        | LEVENU           | 09/03/2007  | 70,71      |          |     | 8,57      | 85.28      |
| 0760                               | 2007    | 0101 | PRO                               | 190        | LEVENU.          | 09/03/2007  | 95.23      |          |     | 10.64     | 105.87     |

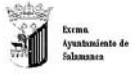

Organismo Autónomo do Gostión Econômica y Rocandación

LIQUIDACIONES DE BAJA POR USUARIO

Lintes Desde Hasta Fecha 31/03/2007 24/10/2007

| Liquidación | Periodo | WAF   | Apelidos, Nonzre /Razón | Social Expediente | Tributo/Tasa          | F. Creación | Cucta Base | R. Prov. | IVA | 1. Demona | Imp Total |
|-------------|---------|-------|-------------------------|-------------------|-----------------------|-------------|------------|----------|-----|-----------|-----------|
| 0760        | 2004    | 4451E | FONSECA                 | 211               | RECOGIDA DE BASURAS   | 27.62/2007  | 190,85     |          |     |           | 188,04    |
| 0700        | 2005    | 58210 | HUIDDERO                | 212               | RECOOIDA DE BASURAS   | 03/04/2007  | 340.48     |          |     |           | 340.46    |
| 0700        | 2203    | 8281P | SANCHEZ.                | 212               | RECOGIDA DE BASURAS   | 03/04/2007  | 531.13     |          |     |           | 631,16    |
| 0760        | 2907    | 56107 | COPIS                   | 229               | OCUPACIÓN VÁA POBLICA | 16:04/2007  | 320.64     |          |     | 0.93      | 021,53    |
| 0760        | 2003    | 77195 | PERA                    | 221               | RECOGIDA DE BASURAS   | 16/04/2007  | 1.366,78   |          |     |           | 1.366,78  |
| 0760        | 2007    | 47240 | CONSTRUCCION            | 222               | OCUPACIÓN MA PÚBLICA  | 03/05/2007  | 344,75     |          |     | 1,00      | 345,03    |
| 0760        | 2003    | 906N  | MATEOS                  | 124               | RECOGIDA DE BASURAS   | 0405/2007   | 204.94     |          |     |           | 204,04    |
| 0760        | 2003    | 2202R | PARLOS                  | 224               | RECOGIDA DE BASURAS   | 04/05/2007  | 204,84     |          |     |           | 204,64    |
| 9760        | 2207    | 81340 | RESIDENCI               | 225               | OCUPACIÓN MA PODUCA   | 16/05/2007  | 458.30     |          |     | 1,40      | 457,70    |
| 8760        | 2903    | 41150 | RUFE                    | 227               | RECOGIDA DE BASURAS   | 18/05/2007  | 504,00     |          |     |           | 584,00    |
| 0760        | 2000    | 45548 | CORRAL                  | 223               | RECOOIDA DE BASURAS   | 31.05/2007  | 501,10     |          |     |           | 531,10    |
|             |         |       | Te                      | to restorate to   | % Linestacioner es :  |             | 5.072.40   |          |     | 3.42      | 5 026 07  |

Página 1 de 1 Fecha: 24/10/2007 Hora: 12:14:45

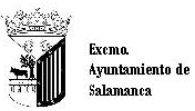

Organismo Autónomo de Gestión Económica y Recaudación

#### DILIGENCIAS DE INSPECCIÓN POR USUARIO TRAMITADOR

| Límites | <u>Desde</u> | Hasta      |
|---------|--------------|------------|
| Fecha   | 01/03/2007   | 24/10/2007 |

| Mes   | Usuario Tramitador | Motivo                        | Dilig. | Acta | Proc. | Final. | Anula. |
|-------|--------------------|-------------------------------|--------|------|-------|--------|--------|
| MARZO | ESTHER             | Plan de Inspección Tributaria | 2      |      | 1     | 1      |        |
| MARZO | MARIANO            | Plan de Inspección Tributaria | 73     | 14   | 22    | 51     |        |
| MARZO | NIEVES             | Plan de Inspección Tributaria | 16     | 3    | 13    | 3      |        |
|       |                    | Total por Mes                 | 91     | 17   | 36    | 55     |        |
| ABRIL | ESTHER             | Plan de Inspección Tributaria | 1      |      | 1     |        |        |
| ABRIL | MARIANO            | Plan de Inspección Tributaria | 11     |      | 7     | 4      |        |
| ABRIL | NIEVES             | Plan de Inspección Tributaria | 26     |      | 23    | 3      |        |
|       |                    | Total por Mes                 | 38     |      | 31    | 7      |        |

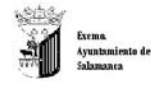

Página 1 de 1 Fecha: 24/10/2007 Hora: 12:17:51

EJECUCIÓN DEL PRESUPUESTO, LIQUIDACIONES SIN BAJA

de G

nica v Recaudación

| iasta     | Deade          | Limites.             |
|-----------|----------------|----------------------|
| 4/10/2007 | 01/03/2007     | Fecha                |
| M/10/2007 | 21/01/2007     | Fecha Comparación    |
| 14011012  | <br>2110112001 | reprisi comparación. |

| Partida | Aplicación Presupuestaria                  | Objetivo Anual     | Imp. Período | % Periodo | 1. Período Comp. | % Período Comp. | 1. Acumulado | % Acumulado |
|---------|--------------------------------------------|--------------------|--------------|-----------|------------------|-----------------|--------------|-------------|
| 11201   | 181 DE NATURALEZA URBANA                   | 400.000,00         | 76,724,38    | 19,18     | 80.471,30        | 20,12           | 80.471,30    | 20,12       |
| 11400   | I. INCREMENTO VALOR TERRENOS NATURBANA     | 650.000,00         | 116.625,59   | 17,94     | 135.119,46       | 20,79           | 135.119,46   | 20,79       |
| 13000   | IMPUESTO SOBRE ACTIVIDADES ECONÓMICAS      | 180.000,00         |              |           |                  |                 |              |             |
| 28200   | IMPLIESTO CONSTRUCCIONES, INSTALAC Y OBRAS | 600.000,00         | 1.104.055,71 | 184,01    | 1.104.505,78     | 184,08          | 1.152.946,48 | 192,16      |
| 31003   | RECOGIDA DE BASURAS                        | 428.000,00         | 82.077.07    | 19,18     | 85,803,68        | 20,05           | 85,803,68    | 20,05       |
| 31102   | LICENCIAS URBANÍSTICAS                     | 60.000,00          | 17.444,50    | 29,07     | 17.665,72        | 29,44           | 37.819,50    | 63,03       |
| 31103   | LICENCIA APERTURA ESTABLECIMENTOS          | 180.000,00         | 11.415,87    | 6,34      | 11.415,87        | 8,34            | 11.415,87    | 6,34        |
| 32001   | MERCANCIAS, MAT CONSTRUCCIÓN, ESCOMBROS,   | 60.000,00          | 13,991,08    | 23,32     | 14,473,72        | 24,12           | 14.682,98    | 24,47       |
| \$2101  | VALLAS Y ANDAMOS                           | 350.000,00         | 107.940,18   | 30,84     | 107.940,18       | 30,84           | 109.296,72   | 31,23       |
| 32103   | ENTRADA VEHICULO RESERVA APARCAM, CYD      |                    | 10.649,78    |           | 11.046,43        |                 | 11.046,43    |             |
| 39102   | SANCIONES ADMINISTRATIVAS VARIAS           | 208.000,00         | 10.568,09    | 5,08      | 18,206,31        | 0,79            | 10.206,31    | 8,79        |
| 39300   | INTERESES DE DEMORA                        | 600.000,00         | 11.506,72    | 1,92      | 13.363,24        | 2,23            | 13.372,78    | 2,23        |
|         | 3                                          | 3.716.000,00       | 1.563.000,77 | 42,06     | 1.600.091,69     | 43,06           | 1.670.261,51 | 44,95       |
|         |                                            | Cuota NA:          | 0,00         |           |                  |                 |              |             |
|         |                                            | Recargo Provinciat | 0.00         |           |                  |                 |              |             |
|         |                                            | Totat:             | 1.563.000,77 |           |                  |                 |              |             |
|         |                                            | 1000               |              |           |                  |                 |              |             |

Págins 1 de 4 Fecha: 24/10/2007 Hora: 12.11:37

Página 1 de 1 Fecha: 24/10/2007 Hora: 12:22:38

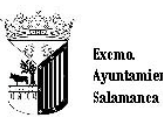

Exemo. Ayuntamiento de Organismo Autónomo de Gestión Económica y Recaudación

### ESTADÍSTICA LIQUIDACIONES POR USUARIO

| umites | Desde      | Hasta      |
|--------|------------|------------|
| Fecha  | 01/01/2007 | 24/10/2007 |

| Usuario |                      | Nº Liq. | % Usu | N° Liq. Baja | % Baja | Cuota Base   | R. Prov.  | IVA | I. Demora | Imp. Total   |
|---------|----------------------|---------|-------|--------------|--------|--------------|-----------|-----|-----------|--------------|
| ESTHER  |                      | 82      | 3,06  | 2            | 2,44   | 568.381,87   |           |     | 947,04    | 569.328,91   |
| GERARDO |                      | 804     | 30,04 | 180          | 22,39  | 153.736,47   |           |     | 316,71    | 154.053,18   |
| JOSE    |                      | 14      | 0,52  |              |        | 6.301,47     |           |     | 51,47     | 6.352,94     |
| JULIÁN  |                      | 186     | 6,95  | 11           | 5,91   | 325.069,97   |           |     | 37,87     | 325.107,84   |
| MARIANO |                      | 510     | 19,06 | 8            | 1,57   | 191.959,15   |           |     | 8.997,82  | 200.956,97   |
| NIEVES  |                      | 284     | 10,61 | 8            | 2,82   | 616.383,53   | 10.721,24 |     | 9.831,29  | 636.936,06   |
| REMIGIO |                      | 796     | 29,75 | 114          | 14,32  | 127.767,62   |           |     | 259,60    | 128.027,22   |
|         | Total Liquidaciones: | 2.676   |       | 323          | 12,07  | 1.989.600,08 | 10.721,24 |     | 20.441,80 | 2.020.763,12 |

|          |                                        |                                                          | Página | 1 de 2     |
|----------|----------------------------------------|----------------------------------------------------------|--------|------------|
|          |                                        |                                                          | Fecha  | 24/10/2007 |
| COLOR DE |                                        |                                                          | Hora:  | 12:24:18   |
|          | Exemo.<br>Ayuntamiento de<br>Salamanca | Organismo Autónomo de Gestión Económica y<br>Recaudación |        |            |

#### DILIGENCIAS DE INSPECCIÓN POR USUARIO TRAMITADOR

| Límites | Desde      | Hasta      |
|---------|------------|------------|
| Fecha   | 31/01/2007 | 24/10/2007 |

| Mes   | Usuario Tramitador | Motivo                        | Dilig. | Acta | Proc. | Final. | Anula. |
|-------|--------------------|-------------------------------|--------|------|-------|--------|--------|
| ENERO | ANGELITA           | Diligencia Agente tributario  | 1      |      |       | 1      |        |
| ENERO | ANGELITA           | Plan de Inspección Tributaria | 78     | 8    | 10    | 68     |        |
| ENERO | ANGELITA           | Por liquidación               | 1      |      |       | 1      |        |
|       |                    | Total Agente                  | 80     | 8    | 10    | 70     |        |
| ENERO | GERARDO            | Plan de Inspección Tributaria | 2      |      |       | 2      |        |
| ENERO | JULIÁN             | Plan de Inspección Tributaria | 9      |      | 9     |        |        |
| ENERO | MARIANO            | Plan de Inspección Tributaria | 1      |      |       | 1      |        |
|       |                    | Total por Mes                 | 92     | 8    | 19    | 73     |        |

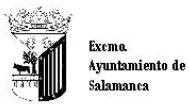

Página 1 de 1 Fecha: 24/10/2007 Hora: 12:25:48

Organismo Autónomo de Gestión Económica y Recaudación

#### ESTADÍSTICA DE DILIGENCIAS DE COMPROBACIÓN

| Limites | Jesde      | Hasta      |
|---------|------------|------------|
| Fecha   | 01/01/2007 | 24/10/2007 |

| Usuario Creación Orden |        | N° Contribuyentes | N° Diligencias | % Dilig/Contrib. |
|------------------------|--------|-------------------|----------------|------------------|
| ANGELITA               |        | 1                 | 1              | 100,00           |
| ENRIQUE                |        | 1                 | 1              | 100,00           |
| ESTHER                 |        | 3                 | 3              | 100,00           |
| GERARDO                |        | 9                 | 5              | 55,56            |
| JOAQUÍN                |        | 3                 | 3              | 100,00           |
| JOSE                   |        | 1.597             | 557            | 34,88            |
| JULIÁN                 |        | 342               | 319            | 93,27            |
| MARIANO                |        | 262               | 227            | 86,64            |
| NEVES                  |        | 14                | 12             | 85,71            |
| REMIGIO                |        | 30                | 22             | 73,33            |
|                        | Total: | 2.262             | 1.087          | 48,05            |

Página 1 de 1 Fecha: 04/04/2008 Hora: 10:17:51

Página 1 de 6 Fecha 24/10/2007 Hora: 12:27:10

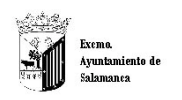

Organismo Autónomo

#### PROGRAMAS DE INSPECCIÓN

| Límites      | Desde      | Hasta |
|--------------|------------|-------|
| Fecha        | 31/01/2008 |       |
| Programa:    |            |       |
| Usuario      |            |       |
| Unidad Actua | cón:       |       |
| Estado:      |            |       |

| Usuario                    | Ejercicio | Programa                                   |          | Nº Órdenes<br>Trabajo | N° Diligencias<br>Comprobación | N° Diligencias<br>Inspección | Nº Actas | N°Expedientes<br>Sancionadores |
|----------------------------|-----------|--------------------------------------------|----------|-----------------------|--------------------------------|------------------------------|----------|--------------------------------|
| JULIÁN SERRANO DEL REY     | 2008      | ENTRADA VEHÍCULO, RESERVA APARCAM, CYD     |          |                       |                                |                              |          |                                |
| ANGELITA MANZANO SÁNCHEZ   | 2008      | INCREMENTO VALOR TERRENOS NAT URBANA       |          | 87                    | 139                            | 26                           |          |                                |
| JULIÁN SERRANO DEL REY     | 2008      | .B.I. DE NATURALEZA URBANA NUEVOS SECT.    |          |                       |                                |                              |          |                                |
| AURELIANO MARTÍN RODRÍGUEZ | 2008      | MPUESTO CONSTRUCCIONES, INSTALAC Y OBRAS   |          | 5                     | 4                              |                              |          |                                |
| ANGELITA MANZANO SÁNCHEZ   | 2006      | MPUESTO SOBRE ACTIVIDADES ECONÓMICAS       |          |                       |                                |                              |          |                                |
| ANGELITA MANZANO SÁNCHEZ   | 2006      | NTERESES DE DEMORA                         |          |                       |                                |                              |          |                                |
| JULIÁN SERRANO DEL REY     | 2008      | LICENCIA APERTURA ESTABLECIMIENTOS         |          |                       |                                |                              |          |                                |
| JULIÁN SERRANO DEL REY     | 2008      | LICENCIAS URBANÍSTICAS                     |          | 6                     | 67                             | 43                           |          |                                |
| JULIÁN SERRANO DEL REY     | 2008      | MERCANCÍAS, MAT CONSTRUCCIÓN, ESCOMBROS N. |          | 26                    | 215                            |                              |          |                                |
| JULIÁN SERRANO DEL REY     | 2008      | RECOGIDA BASURAS TODA LA CIUDAD            |          | 14                    | 43                             | 34                           | 2        |                                |
| JULIÁN SERRANO DEL REY     | 2006      | RIELES, POSTES Y PALOMILLAS                |          |                       |                                |                              |          |                                |
| JULIÁN SERRANO DEL REY     | 2006      | SANCIONES ADMINISTRATIVAS VARIAS           |          | 2.002                 | 238                            | 1                            |          |                                |
| JULIÁN SERRANO DEL REY     | 2008      | VALLAS Y ANDAMIOS                          |          |                       |                                |                              |          |                                |
|                            |           |                                            | Totales: | 2.140                 | 706                            | 104                          | 2        |                                |

Exemo. Ayuntamiento de Salamanca

Organismo Autónomo de Gestión Económica y Recaudación

#### PROGRAMAS DE INSPECCIÓN POR USUARIO

| <u>Límites</u> | <u>Desde</u> | <u>Hasta</u> |
|----------------|--------------|--------------|
| Fecha          | 01/01/2007   | 24/10/2007   |

## 0001/2007: PROGRAMA Nº 1 TASA RECOGIDA BASURA TODA LA CIUDAD RESPONSABLE: ESTHER

| RESPONSABLE: ESTHER                           |        |                  |                  |                | 9          | 6 Total: 1.67 |
|-----------------------------------------------|--------|------------------|------------------|----------------|------------|---------------|
| Usuario                                       |        | Imp. Liquidación | Nº Liquidaciónes | N° Diligencias | Nº Ordenes | Nº Exp. Sanc  |
| ANGELITA<br>AURELIANO<br>ENRIQUE<br>ESPERANZA |        |                  |                  |                | 1          |               |
| ESTHER                                        |        | 7.470.03         | 6                | 2              | 2          |               |
| GERARDO<br>JOAQUÍN<br>JOSE                    |        | 5.541.35         | 45               | -              | -          |               |
| JOSE                                          |        | 2 976 46         | 23               | 2              | 2          |               |
| MARIANO<br>NIEVES                             |        | 2.010.10         | 20               | 1              | 1          |               |
| REMIGIO                                       | 55     | 6.441.29         | 89               | 12<br>12       | 1          |               |
|                                               | Total: | 22.429,13        | 163              | 29             | 28         |               |

Página 1 de 3 Fecha 24/10/2007 Hora: 12:31:24

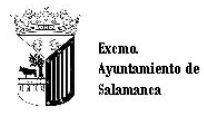

Organismo Autónomo de Gestión Económica y Recaudarión

Total Tributo:

2

1.357,56

#### LIQUIDACIONES DE INSPECCIÓN SIN ASIGNAR A NINGÚN PROGRAMA

| Límites | Desde      | Hasta      |
|---------|------------|------------|
| Fecha   | 01/01/2007 | 24/10/2007 |

#### TASA POR OCUPACIONES DEL SUBSUELO.SUELO Y VUELO DE LA VIA PÚBLICA. ORDENANZA 111

| Usuario Creación |                | N° Liquidación | Importe |  |
|------------------|----------------|----------------|---------|--|
| JOSE             |                | 07111          |         |  |
| JOSE             |                | 105,18         |         |  |
|                  | Total Tributo: | 2              | 210,24  |  |

TASA POR OCUPACIÓN DE TERRENOS DE USO PÚBLICO CON MERCANCIAS, MATERIALES DE CONSTRUCCION, ESCOMBRC Usuario Creación JOSE JOSE Importe 237,52 1.120,04 N° Liquidación 0760 0714

#### TASA POR LICENCIA URBANÍSTICA

| Usuario Creación | N° Liqui       | N° Liquidación |           |  |
|------------------|----------------|----------------|-----------|--|
| ESTHER           | 0760           | 0760           |           |  |
|                  | Total Usuario: | 1              | 16.795,23 |  |
| JULIÁN           | 07601          | 07601          |           |  |
| JULIÁN           | 07601          | 07601          |           |  |
| JULIÁN           | 07601          |                | 144,96    |  |
| JULIÁN           | 07601          |                | 96,64     |  |
| JULIÁN           | 07501          |                | 3.358,55  |  |
| JULIÁN           | 07600          | j .            | 144,96    |  |
| JULIÁN           | 07600          | 1              | 144,96    |  |
|                  | Total Usuario: | 7              | 4.035,03  |  |
| NIEVES           | 07603          | 07605          |           |  |
|                  | Total Usuario: | 1              | 144,96    |  |
|                  | Total Tributo: | 9              | 20.975,22 |  |

Página 1 de 1 Fecha 22/05/2008 Hora: 11:14:08

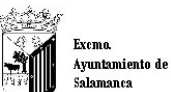

Organismo Autónomo

#### ESTADÍSTICA DE UNIDADES DE ACTUACIÓN

| <u>Límites</u> | Desde      | Hasta      |  |
|----------------|------------|------------|--|
| Fecha          | 01/01/2008 | 22/05/2008 |  |
| Programa:      |            |            |  |
| Usuariα        |            |            |  |
| Unidad Actua   | icón:      |            |  |
| Estado:        |            |            |  |

#### UNIDAD Nº 1 INSPECCIÓN

| UNIDAD Nº 1 INSPECCIÓN      |               |                 |             |                          |             |                        |             |                 |            |
|-----------------------------|---------------|-----------------|-------------|--------------------------|-------------|------------------------|-------------|-----------------|------------|
|                             | 52<br>52      | Órdenes Trabajo |             | Diligencias Comprobación |             | Diligencias Inspección |             |                 |            |
| Usuario                     |               | Pendientes      | Finalizadas | Pendientes               | Finalizadas | Pendientes             | Finalizadas | N°Liquidaciones | Importe    |
| ANOR. TA MANTANO SANO 47    |               |                 |             |                          |             | 29                     | 7           |                 |            |
| ts yer terminate of a light |               | 499             | 3           | 4                        | 1           | 12                     | 7           | 31              | 25.064,99  |
| JOST MARIA AMONTO SANON     |               | 4               | 6           | 65                       | 8           |                        |             | 21              | 5.988,99   |
| ALL SAN SERVICENC OR AT V   |               | 1               | 6           | 6                        | 30          | 25                     | 4           | 19              | 4.849,37   |
| NUMBER - ERIGANCEZ ISLESIAS |               | 1               | 4           | 87                       |             | 46                     | 11          | 137             | 40.327,49  |
|                             | Total Unidad: | 505             | 19          | 162                      | 39          | 112                    | 29          | 208             | 76.230,84  |
| UNIDAD Nº 3 INSPECCIÓN      |               |                 |             |                          |             |                        |             |                 |            |
|                             |               | Órdenes Trabajo |             | Diligencias Comprobación |             | Diligencias Inspección |             |                 |            |
| Usuario                     |               | Pendientes      | Finalizadas | Pendientes               | Finalizadas | Pendientes             | Finalizadas | N°Liquidaciones | Importe    |
| trance same contact         |               | 129             | 64          | 27                       | 151         |                        |             |                 |            |
| tsinensanita indale maxim   |               | 6               |             |                          | 6           |                        |             | 144             | 122.081,60 |
| SERVER AND AN AROUND CREADO |               | 4               | 1           | 58                       |             | 22                     | 8           | 109             | 48.570,92  |
| ONTHER TRANSPORTER TOLEN    |               | 987             | 4           | 2                        | .97         |                        |             |                 |            |
|                             | Total Unidad: | 1.126           | 69          | 87                       | 254         | 22                     | 8           | 253             | 170.652,52 |
|                             | Totales:      | 1.631           | 88          | 249                      | 293         | 134                    | 37          | 461             | 246.883,36 |